# How to create a new user in Portal

**NOTE:** Only Admin users in Portal can create or delete other users.

# vic roads

Home 
> Profile 
> Company profile

### Company profile

|                 | Trading Name *            | E-mail                |
|-----------------|---------------------------|-----------------------|
|                 | A Plus Traffic Management | test@test123.comm.auu |
| / 1             | Primary Contact           | Main Phone            |
|                 |                           | (03) 125874555        |
| Dashboard       |                           | Fax                   |
| O Profile       |                           | 0439 002 343          |
| Company profile |                           | Web Site              |
| 🔦 Manage access |                           |                       |

You can check who within your company has Admin rights:

- 1. Go to the Company profile page
- 2. In the Contacts table (located towards the bottom of that page)
- 3. Look for users with Admin under the 'Portal Access Role' column.

### Address

61 Denmark Street KEW VIC 3101 Australia

### Contacts

| Full Name 🛧     | Email                                  | Mobile Phone | Portal Access Role | Actions |
|-----------------|----------------------------------------|--------------|--------------------|---------|
| A Z             | A21234@hotmail.com                     | 00069        | Staff              | ۲       |
| Danny Moorhouse | dmoorhouse@frithsplumbing.com.au       | -            | Admin              | ۲       |
| Danny Moorhouse | dmoorhou123123se@frithsplumbing.com.au | -            | Staff              | ۲       |
| Gohan Goku      | Testttt@hotmail.com                    | -            | Admin              | ۲       |
| Goku Bulma      | andez_@hotmail.com                     | -            | Staff              | ۲       |
| < 1 2 3 4 >     |                                        |              |                    |         |

Dashboard Profile Company profile access

# Dashboard

|             | Only Admins will see the Manage Access page. Click here. |           |              |                    |                  |                       |
|-------------|----------------------------------------------------------|-----------|--------------|--------------------|------------------|-----------------------|
| vicroads    |                                                          | Dashboard | O<br>Profile | Company<br>profile | Manage<br>access | <b>⊡→</b><br>Sign out |
| ↑ Dashboard |                                                          |           |              |                    |                  |                       |

# Dashboard

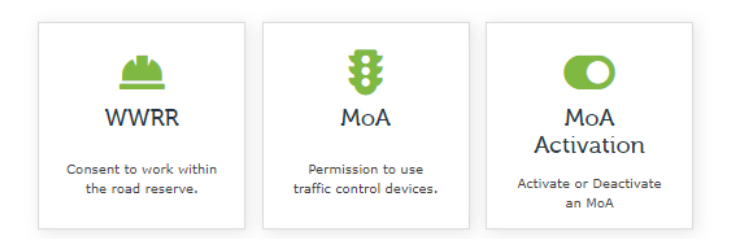

| 💄 Profile  |                           |
|------------|---------------------------|
| Name:      |                           |
| Job Title: | Test 1234                 |
| Company:   | A Plus Traffic Management |

## Application Dashboard

| Application type | Drafts | In Review | Approved | Expired |
|------------------|--------|-----------|----------|---------|
| MoA              | 6      | 27        | 4        | 20      |
| WWRR             | 3      | 25        | 3        | 4       |

# Manage access page

| <pre>vicroads</pre> | Dashboard | O<br>Profile | Company<br>profile | <b>A</b><br>Manage<br>access | C><br>Sign out |
|---------------------|-----------|--------------|--------------------|------------------------------|----------------|
|                     |           |              |                    |                              |                |

Home > Profile > Manage access

### 1. Click here to create a new user. Manage access Create new user John Smith Full Name 🛧 Email **Mobile Phone** Portal Access Role Actions Dashboard ΑZ A21234@hotmail.com 00069 Staff $\odot$ Orrofile Danny Moorhouse dmoorhouse@frithsplumbing.com.au $\odot$ Admin .... Company profile 🛃 Create dmoorhou123123se@frithsplumbing.com.au Danny Moorhouse A Manage access General Gohan Goku Testttt@hotmail.com First Name \* Last Name \* andez\_@hotmail.com Goku Bulma Email \* dmoorhouse@frithsplumbing.com.au Goku G Job Title Mobile Phone Provide a telephone number 2. Fill out the form and click Submit. Roles NOTE: A Portal Access Role must be selected. Portal Access Role $\mathbf{v}$ **STAFF** – User is be able to submit MoA/WWRR apps etc. ADMIN – User is able to do everything that a Staff can do but also create and delete other users. Submit

# Manage access page

| Home > Profile > Manage access |                 |                                        |              |                    |                      |
|--------------------------------|-----------------|----------------------------------------|--------------|--------------------|----------------------|
| Manage access                  |                 |                                        |              |                    |                      |
| John Smith                     | Create new user |                                        |              |                    |                      |
|                                | Full Name 🛧     | Email                                  | Mobile Phone | Portal Access Role | Actions              |
| . Dashboard                    | A Z             | A21234@hotmail.com                     | 00069        | Staff              | 0                    |
| Profile                        |                 |                                        |              |                    |                      |
| Company profile                |                 |                                        | -            | Admin              | ٢                    |
| 🔦 Manage access                | asd asd         | asd+23@gmail.com                       | qwer         | Admin              | ۲                    |
|                                | Bulma human     |                                        | -            | Admin              | ٥                    |
|                                | Danny Moorhouse | dmoorhouse@frithsplumbing.com.au       | -            | Admin              | ◙                    |
|                                | Danny Moorhouse | dmoorhou123123se@frithsplumbing.com.au | -            | Staff              | 🗹 Edit 🕿 Send Invita |
|                                | Gohan Goku      | Testttt@hotmail.com                    |              | Admin              | ⊘ Deactivate         |
|                                | Goku Bulma      | andez @hotmail.com                     | _            | Staff              | •                    |

3. Find the user from the Contacts table (on the Manage access page) that was just created. Click the arrow under 'Actions' column and select 'Send Invitation'.

**NOTE:** A message will appear stating 'The workflow has been initiated.' The new user should receive the Invitational email within a few minutes.